## **Deleting Standard Agenda Items**

Last Modified on 03/04/2020 3:47 pm AEST

If you have unnecessary or unwanted Standard Agenda Items, you can delete them.

Deleting a *Standard Agenda Item* will remove it from the STANDARD AGENDA ITEMS menu and from any *Standard Meetings*. However, it will not be removed from any existing *Meetings*.

- 1. Click the STANDARD AGENDA ITEMS menu in the Navigation Pane.
- 2. Click the *Select* button on the *Standard Agenda Item* that needs removing.

| Meeting Hub                                                      |                          |                         |                                             | 💄 Accounts ABC Strata 👻                     |
|------------------------------------------------------------------|--------------------------|-------------------------|---------------------------------------------|---------------------------------------------|
| ☆ MEETINGS ★ HISTORICAL MEETINGS                                 | New Standard Agenda Item |                         |                                             |                                             |
| STANDARD MOTIONS     STANDARD AGENDA ITEMS     STANDARD MEETINGS | Standard Agenda Items    |                         |                                             | × Save                                      |
|                                                                  |                          | Title 🕈                 | Description 🗢                               |                                             |
|                                                                  | Select 60                | Motions                 | These are the Motic                         |                                             |
|                                                                  | Select 60                | Standard<br>Agenda Item | This is the Descript<br>ligula enim. Susper | lipiscing elit. Vestibulum ut<br>ium ipsum. |

3. Click the *Delete* button.

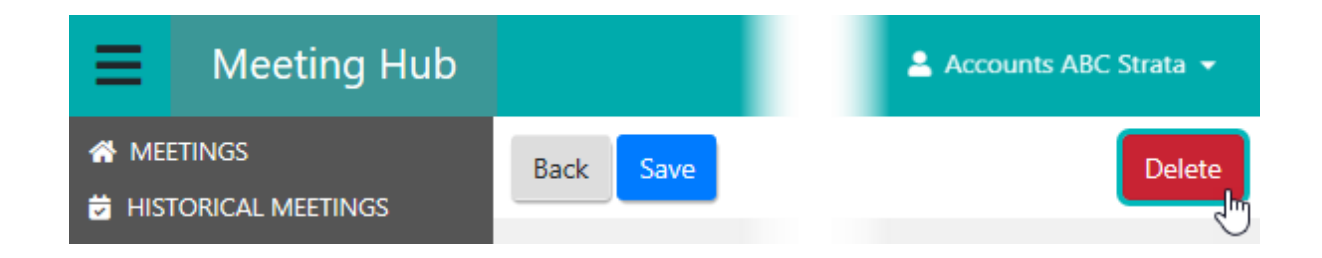

4. A Delete pop-up will appear explaining which *Standard Meetings* will be affected, and asking to confirm the deletion.

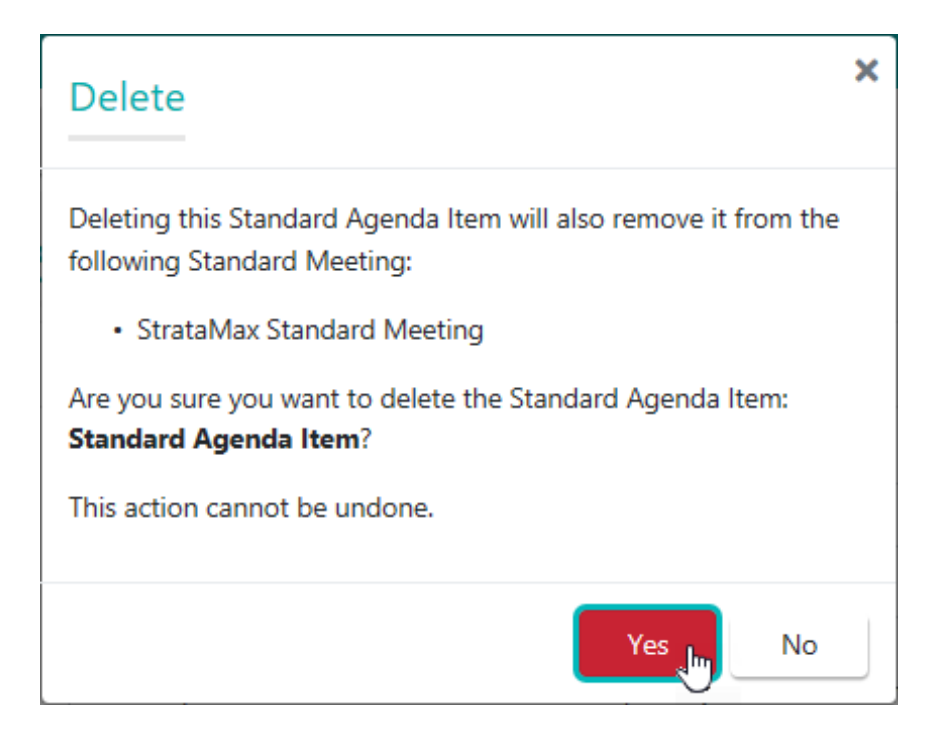

• If you are deleting a *Standard Agenda Item*, which in fact is an *Agenda Group*, you will see the following pop-up:

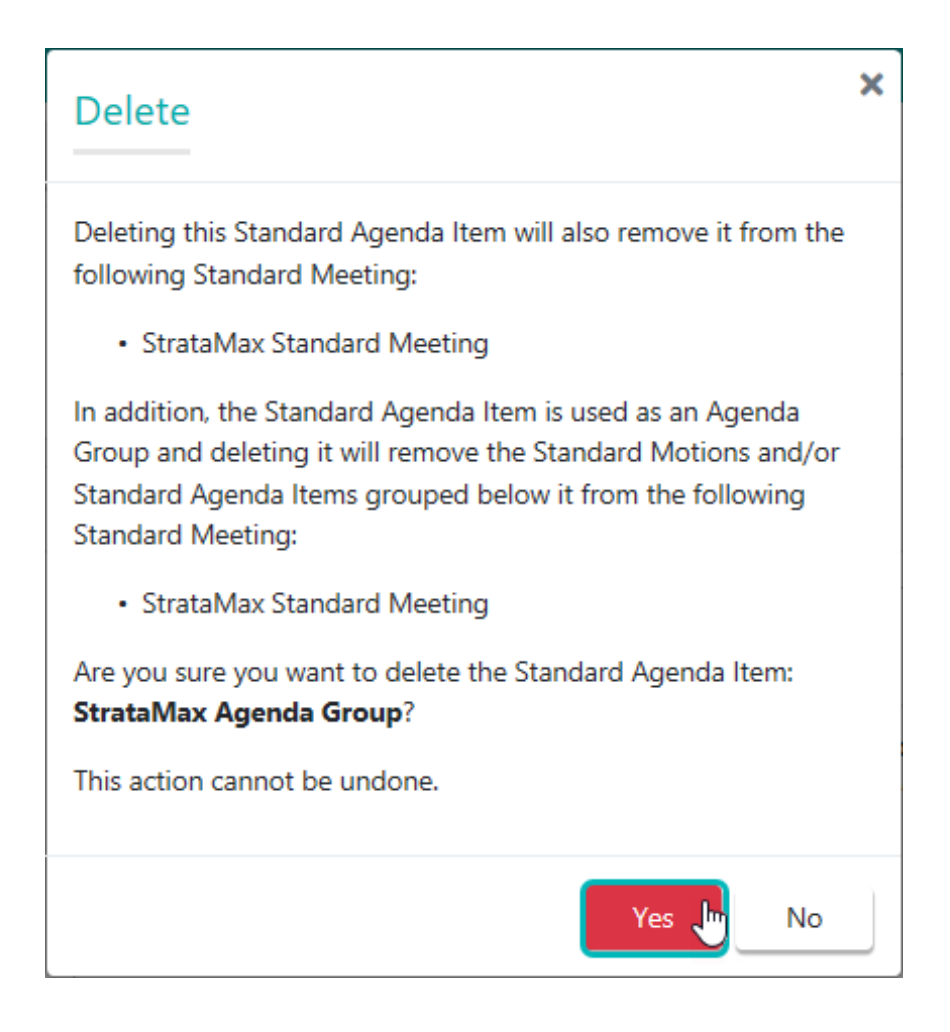

5. Clicking the *No* button will close the pop-up, whilst clicking the *Yes* button will return you to the *STANDARD AGENDA ITEMS* menu, with the green notification.

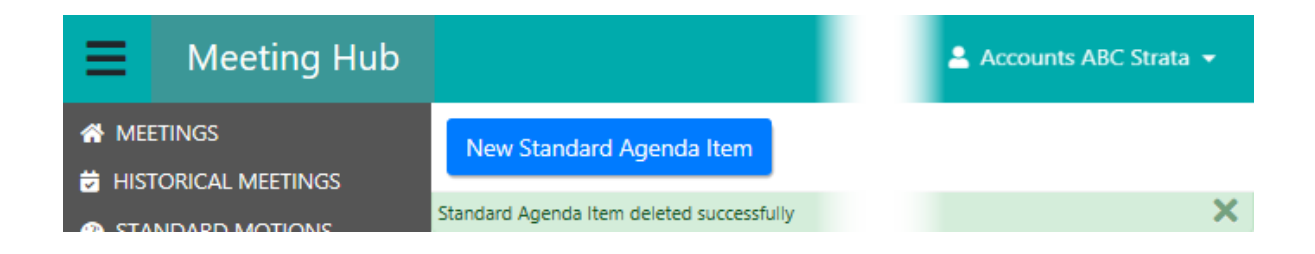